## <sup>रयत शिक्षण संस्थेचे,</sup> डॉ. बाबासाहेब आंबेडकर महाविद्यालय औंध पुणे-६७ प्रवेश पूर्ण झाल्यानंतर विद्यार्थ्याने करावयाची कार्यवाही

दि.३०/०५/२०२४

महाविद्यालयात सर्व विद्यार्थ्यांनी प्रवेश प्रक्रिया पूर्ण केल्यानंतर खालीलप्रमाणे पूर्तता त्वरित करावयाची आहे.

1. विद्यार्थ्यांनी ऍडमिशन पूर्ण झाल्यानंतर सर्व पावत्या जपून ठेवायच्या आहेत.

2. या सर्व पावत्या ग्रंथालयामध्ये दाखवून आपले आय कार्ड व ग्रंथालयाचे कार्ड घ्यावे.

3. सर्व विद्यार्थ्यांनी यूजीसीच्या वेबसाईटवर जाऊन ॲंटी रॅगिंग फॉर्म भरावा व त्याची एक प्रिंट प्रा. भैरवनाथ जाधव (चेअरमन ॲंटी रॅगिंग कमिटी) यांच्याकडे जमा करावी व ईआरपी सॉफ्टवेअर मध्ये लॉगिन करून हा रेफरन्स क्रमांक व Softcopy अपलोड करावी.

## अँटी रॅगिंग फॉर्म कसा भरावा?

I. <u>https://www.antiragging.in/</u> ह्या वेबसाईटवर जाऊन forms या मेनू मधील Student Undertaking या पेजवर जावे.

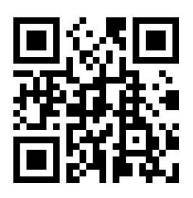

Scan QR code for Anti Ragging Form

- II. College या बटनवरती क्लिक करावे.
- III. या अंडरटेकिंग फॉर्म मधील आपली व पालकाची संपूर्ण माहिती बिनचूक भरावी.
- IV. महाविद्यालयाची माहिती State महाराष्ट्र सिलेक्ट करावे.
- V. या पोर्टलवर महाविद्यालयाचे नाव Rayat shikshan Sanstha's Dr. Babasaheb Ambedkar Mahavidyalay arts and commerce College Aundhgaon Pune 411067(C-42156) असे आहे ते सिलेक्ट करावे.
- VI. हा फॉर्म भरताना महाविद्यालया संदर्भात इतर माहिती खालील प्रमाणे आहे.
  - Director Name: त्यामध्ये महाविद्यालयाच्या प्राचार्यांचे नाव लिहावे (Dr. Arun Andhale)
  - College Phone No. 020 25883773
  - Nearest Police Station: Chaturshrungi Police Station
  - National Anti-Ragging Helpline: 1800-180-5522

- VII. फॉर्म मधील सर्व माहिती भरून झाल्यानंतर तो सबमिट करावा.
- VIII. ही माहिती पूर्ण भरल्यानंतर verify undertaking किंवा Download Your Undertaking या टॅब मध्ये जाऊन आपण भरलेला फॉर्म डाउनलोड करावा व त्याची प्रिंट घ्यावी .
  - IX. हि प्रिंट प्रा. भैरवनाथ जाधव यांच्याकडे जमा करावा व त्याची सॉफ्ट कॉपी ईआरपी पोर्टलवर अपलोड करावी.

4. प्रथम वर्षात प्रवेश घेतलेल्या विद्यार्थ्यांनी एकेडमीक बॅंक ऑफ क्रेडीट (Academic Bank of Credit) अकाउंट तयार करणे आवश्यक आहे.

## Academic Bank of Credit Account कसे Open करावे?

एकेडमीक बॅंक ऑफ क्रेडीट फॉर्म लिंक.: https://www.abc.gov.in/

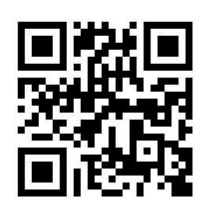

Scan QR code for ABC ID Form

- I. सुरवातीला वरील लिंक वर क्लिक करावे
- II. त्यानंतर My account वर क्लिक करावे-> student हा ऑप्शन निवडावा.
- III. नवीन युजर असाल तर new user- "Sign up वर क्लिक करून Meri Pehchaan" हे निवडावे .
- IV. नंतर मोबाईल नंबर एंटर करावा त्यावर ओटीपी येईल
- V. हा ओटीपी टाकल्या नंतर फॉर्म ओपन होईल
- VI. आवश्यक ती सगळी माहिती भरावी.
- VII. त्या नंतर विद्यार्थ्यांना ABC Id. मिळेल. तो आय डी महत्त्वाचा असेल.
- VIII. हा ABC आयडी कॉलेज मध्ये आवश्यक असणार आहे त्यामुळे तो नीट जतन करून ठेवावा
  - IX. हा ABC ID क्रमांक ERP सॉफ्टवेअरच्या लॉगिन मध्ये जाऊन भरावा. व एक कॉपी परीक्षा विभागात जमा करावी

वरील सर्व पूर्तता महत्त्वाच्या असून या पूर्तता न केल्यास निर्माण होणाऱ्या समस्या व नुकसानीस विद्यार्थी स्वत: जबाबदार राहील याची नोंद घ्यावी